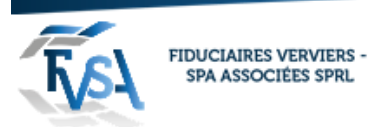

Procédure pour installer Anydesk (programme de prise de contrôle d'un ordinateur à distance)

Site internet :

https://anydesk.com/fr/

| () () ttps://anydesk.com/fr/   |                                                                                                    | - â ⊄ │ Rechercher                                                                                              | - <b>ව ×</b><br>      |
|--------------------------------|----------------------------------------------------------------------------------------------------|----------------------------------------------------------------------------------------------------|-----------------------|
| L'application de bureau à di × |                                                                                                    | 📞 Appeler le service des ventes: +49 711 217 246 705 Se connecter Help Center Blog Français 💌                   | ,                     |
|                                | ♦ AnyDesk                                                                                                    | Fonctions Télécharger Tarifs Études de cas L'entreprise                                                         |                       |
|                                | Un logiciel de bure                                                                                                    | eau à                                                                                                    |                       |
|                                | distance                                                                                                    |                                                                                                    |                       |
|                                | AnyWhere. AnyTime. AnyDesk                                                                                                    |                                                                                                    |                       |
|                                | Connectez-vous à un ordinateur à distance, que vous soyez de<br>côté du bureau ou à l'autre bout du monde. AnyDesk garantit<br>professionnels de l'informatique comme aux particuliers mobi<br>connexions sûres et flables aux bureaux à distance | I'autre<br>aux<br>les des                                                                                       |                       |
|                                | Téléchargement gratuit<br>exer l'aliadeat activitation<br>Windows (2,8 Mo)                                                                                                    |                                                                                                    |                       |
|                                | Disponible pour les autres plateformes >                                                                                                    |                                                                                                    |                       |
|                                | The New AnyDesk Version 5.0 is available >                                                                                                    | The second second second second second second second second second second second second second second second se |                       |
|                                |                                                                                                    |                                                                                                    | 😁 TeamViewer 🗙        |
|                                |                                                                                                    |                                                                                                    | ■ 0 ≅ @ <b>«</b> «    |
|                                |                                                                                                    |                                                                                                    | V Liste de sessions   |
|                                | We use cookies. You can opt out and disable them in our Co                                                                                                    | ookie Settings. See our Privacy Policy for more information.                                                    | OK www.teamviewer.com |

# Cliquez sur téléchargement gratuit

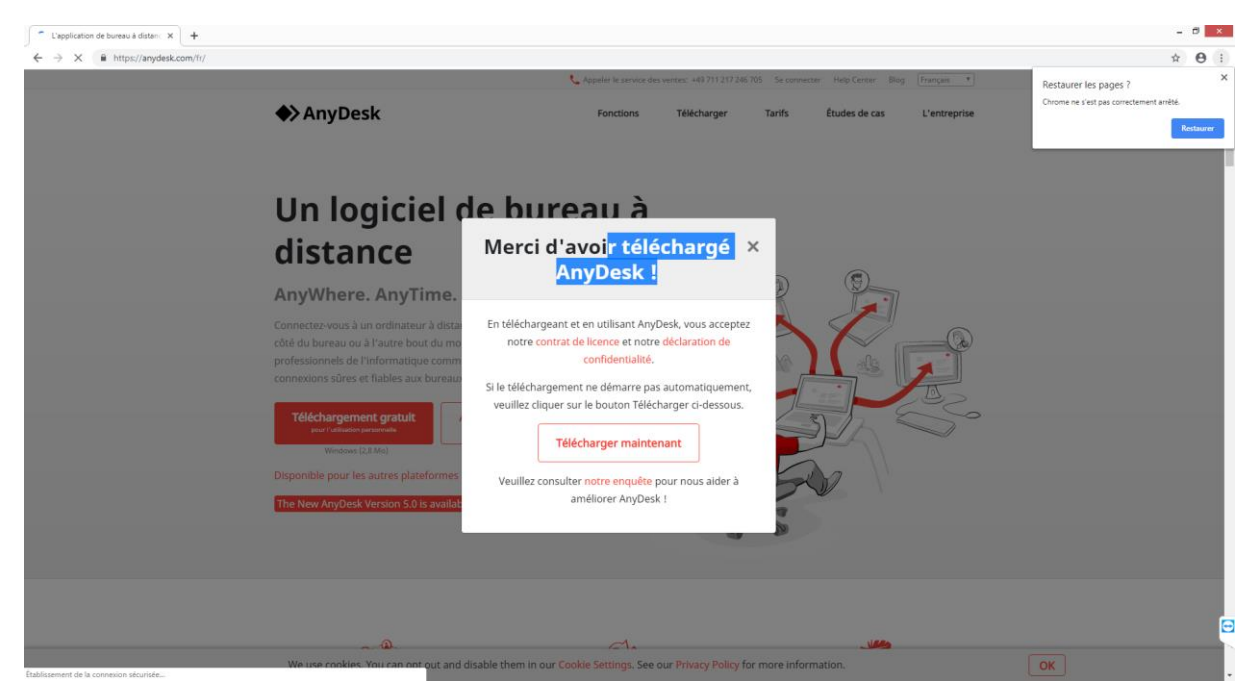

Cliquez sur <<Télécharger maintenant>>

rue du Centre 107 • B-4800 Verviers Tél. 087 711 711 • info@fvsa.be **WWW.FVSA.BE** TVA BE 0810.817.060

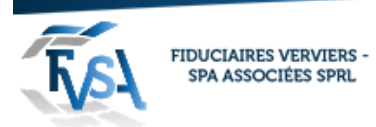

# Lancer l'exécutable Anydesk.exe

|             | Ouvrir                                  |
|-------------|-----------------------------------------|
|             | Toujours ouvrir les fichiers de ce type |
|             | Afficher dans le dossier                |
|             | Annuler                                 |
| AnyDesk.exe | ~                                       |

Cliquez sur installer Anydesk sur cet ordinateur ...

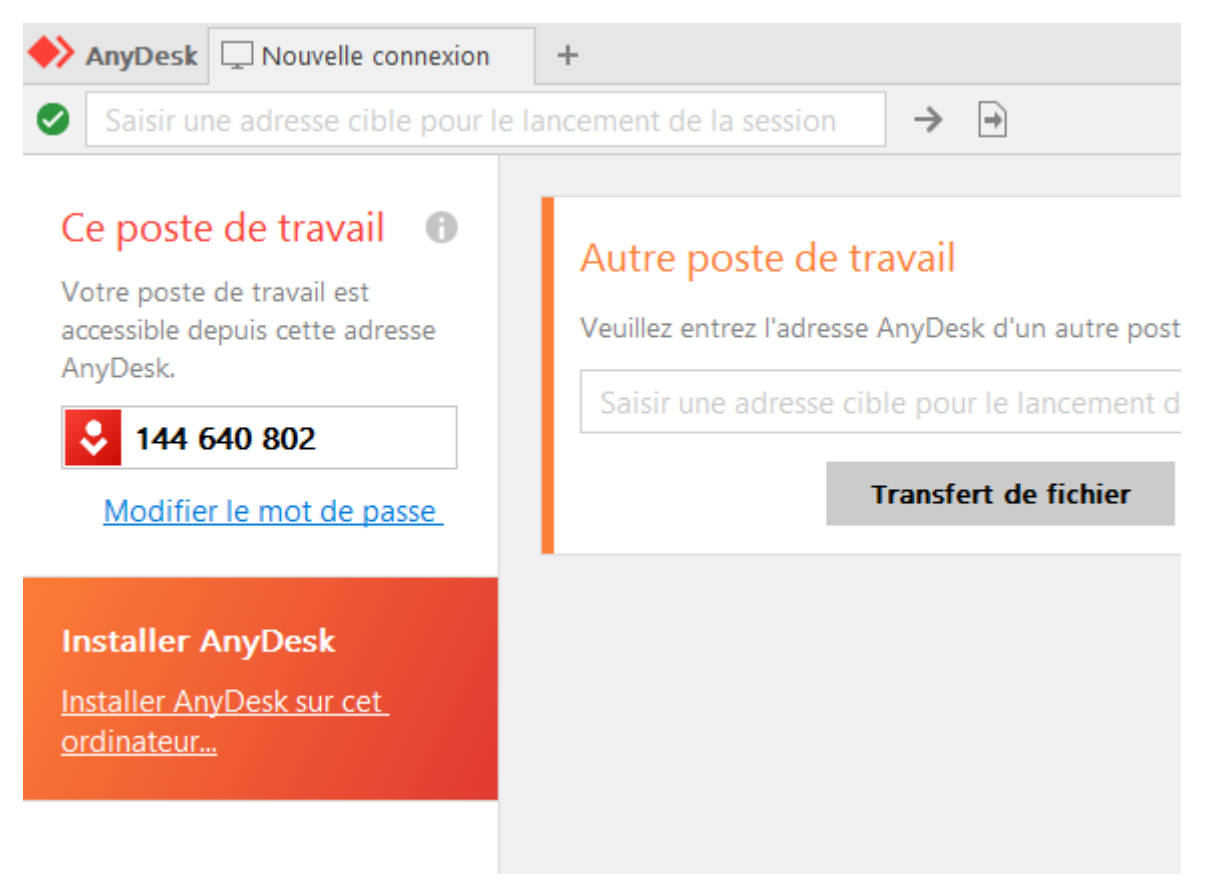

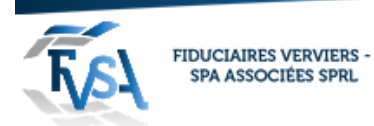

# Cliquez en laissant les paramètres de base : Accepter & installer

| AnyDesk 💭 Nouvelle connexion 🔍 Installation | +                                                                                                    | -  | ×       |
|---------------------------------------------|----------------------------------------------------------------------------------------------------|----|---------|
| Installation                                |                                                                                                    | 49 | \$<br>≣ |
|                                             | Installation                                                                                                    |    |         |
|                                             | Chemin d'installation : C\Program Files (x86)\AnyDesk                                                                                                    |    |         |
|                                             | Créer des raccourcis dans le menu Démarrage                                                                                                    |    |         |
|                                             | Créer un raccourci sur le bureau                                                                                                    |    |         |
|                                             | Installer l'imprimante AnyDesk                                                                                                    |    |         |
|                                             | 🗘 Mises à jour                                                                                                    |    |         |
|                                             | <ul> <li>Mettre à jour automatiquement AnyDesk</li> </ul>                                                                                                    |    |         |
|                                             | O Télécharger la dernière version d'AnyDesk et demander pour l'installation.                                                                                                    |    |         |
|                                             | O Désactiver les mises à jour automatiques.                                                                                                    |    |         |
|                                             | 🗌 Version bêta                                                                                                    |    |         |
|                                             | Contrat de Licence Utilisateur Final                                                                                                    |    |         |
|                                             | En lançant la procédure d'installation, vous déclarez accepter les dispositions du Contrat de<br>Licence Utilisateur.                                                                                                    |    |         |
|                                             | The second second secon |    |         |
|                                             |                                                                                                    |    |         |
|                                             |                                                                                                    |    |         |
|                                             |                                                                                                    |    |         |
|                                             |                                                                                                    |    |         |
|                                             |                                                                                                    |    |         |
|                                             |                                                                                                    |    |         |

Lorsque Anydesk est lancer sur votre ordinateur, pour que nous puissions prendre le contrôle de votre PC il faut que vous nous communiquiez le n° de poste de travail ici dans l'exemple : 144 640 802

| AnyDesk 🖵 Nouvelle connexion                                                                                                    | +                                                                                                    | - |   | × |
|----------------------------------------------------------------------------------------------------|----------------------------------------------------------------------------------------------------|---|---|---|
| Saisir une adresse cible pour le l                                                                                               | ancement de la session 🔿 🕤                                                                                                    | Ð | 8 | ≣ |
| Ce poste de travail   Votre poste de travail est accessible depuis cette adresse AnyDesk.  144 640 802  Modifier le mot de passe | Autre poste de travail<br>Veuillez entrez l'adresse AnyDesk d'un autre poste de travail.<br>Saisir une adresse cible pour le lancement de la session<br>Transfert de fichier Se connecter |   |   |   |
| Status AnyDesk                                                                                                    | DÉTECTÉS <u>Tout afficher</u> 👪 🗮 🔠                                                                                                    |   |   |   |
| Vous utilisez la version<br>AnyDesk actuelle.                                                                                    | utilisateur<br>DESKTOP-MINUKDL         -         -         Administrator           Windows         Windows         ServeUR1                                                               |   |   |   |
|                                                                                                    | 665875650 <sup>‡</sup> 278512378 <sup>‡</sup> 376971090 <sup>‡</sup>                                                                                                    |   |   |   |
|                                                                                                    |                                                                                                    |   |   |   |

rue du Centre 107 • B-4800 Verviers Tél. 087 711 711 • info@fvsa.be **WWW.FVSA.BE** TVA BE 0810.817.060

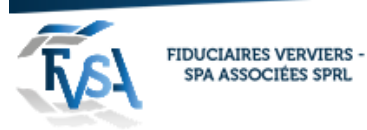

Lorsque nous nous connectons une fenêtre va apparaitre pour que vous nous donniez l'autorisation de nous connecter à votre PC :

| 🔶 AnyDesk 🙎 | Utilisateur ×                             |                             | - 🗆 ×                |
|-------------|-------------------------------------------|-----------------------------|----------------------|
|             | Utilicateur                               | Chat                        | Transfert de fichier |
|             | (141405638)                               | Ouvrir l'historique complet | des messages         |
|             | souhaite se connecter à votre ordinateur. |                             |                      |
| 8 🖬         |                                           |                             |                      |
| Permissions |                                           |                             |                      |
| <b>e</b> (  |                                           |                             |                      |
|             |                                           |                             |                      |
|             |                                           |                             |                      |
|             |                                           |                             |                      |
| Accepter    | Refuser                                   | Message                     |                      |

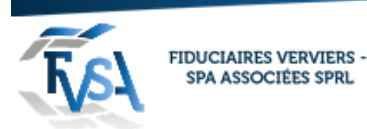

### Pour configurer un accès permanant :

Allez dans les paramètres :

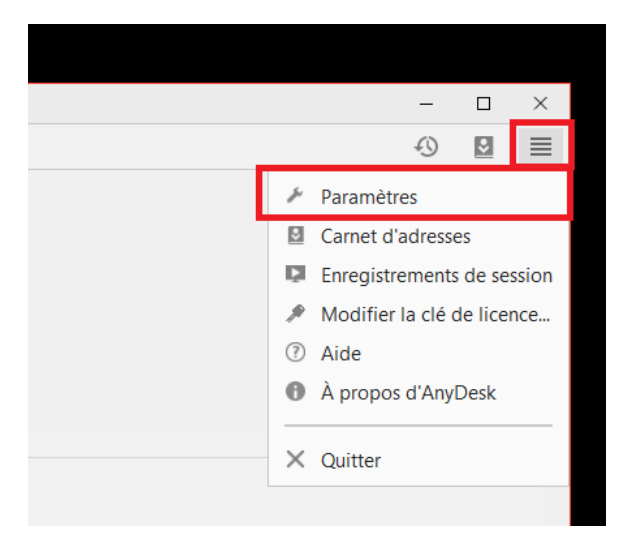

Aller dans le poste (a gauche) Sécurité :

Choisir les options suivantes :

Accès Interactif :

Sélectionnez : Toujours autoriser les demandes de connexion.

# Accès interactif

- Toujours autoriser les demandes de connexion
- O Autoriser uniquement lorsque la fenêtre AnyDesk est visible
- O Toujours refuser les demandes de connexion

Accès en cas d'absence :

Sélectionnez : Autoriser un accès non surveillé.

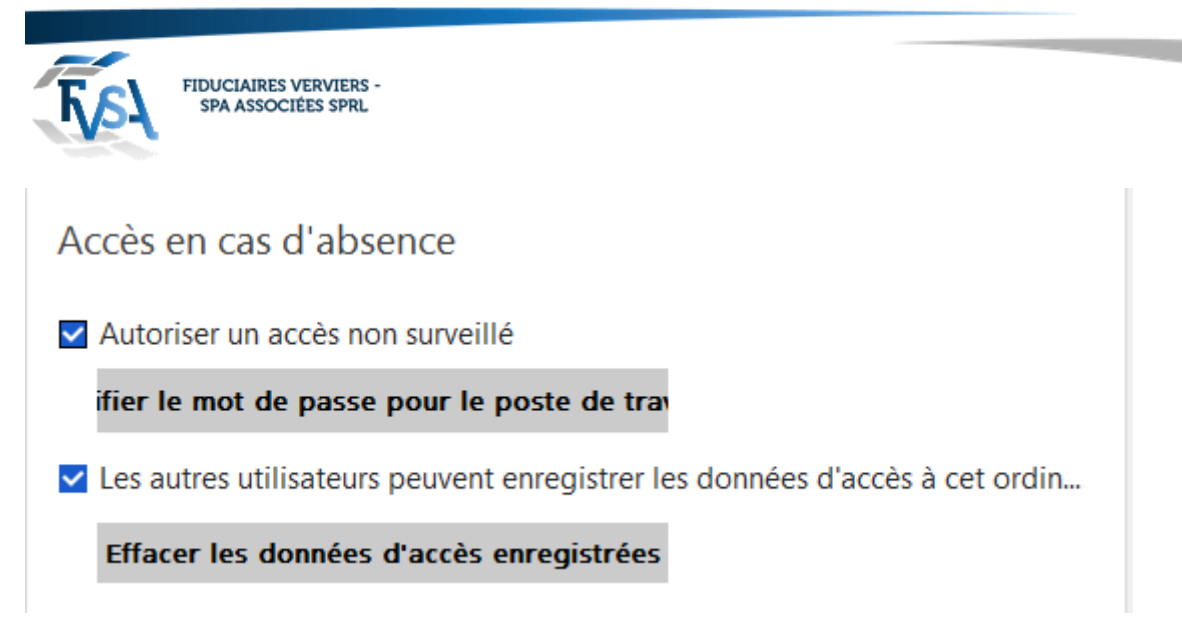

Vous allez devoir créer un mot de passe :

(Mettez un mot de passe fort : 10 caractères avec des chiffres et un ou 2 caractère spéciaux)

#### Gardez ce mot de passe.

| Modifier le mot de passe pour le poste de trav |  |  |
|------------------------------------------------|--|--|
| Mot de passe :                                 |  |  |
| Confirmer :                                    |  |  |
|                                                |  |  |
| Appliquer Annuler                              |  |  |
|                                                |  |  |

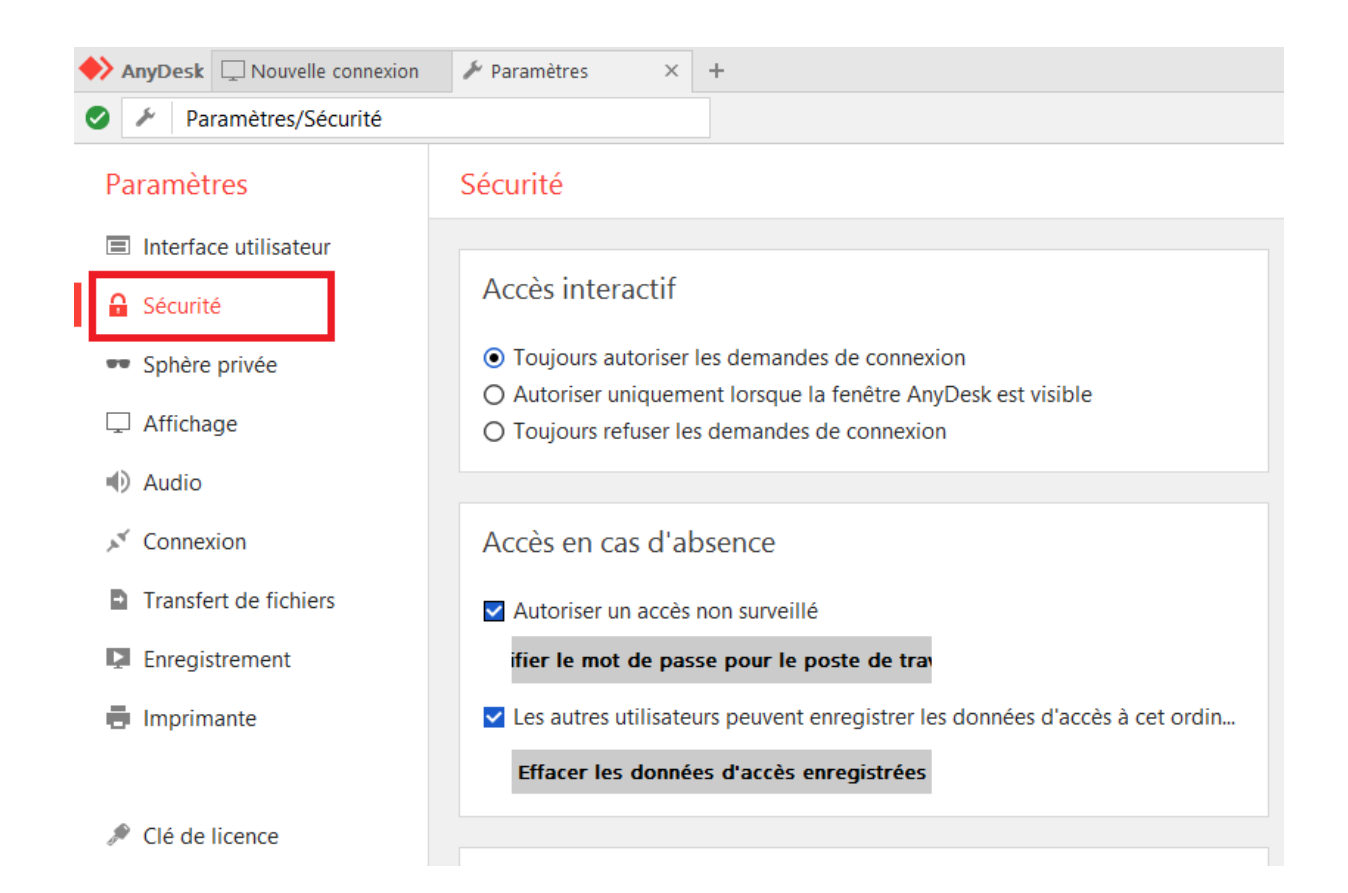

rue du Centre 107 • B-4800 Verviers Tél. 087 711 711 • info@fvsa.be **WWW.FVSA.BE** TVA BE 0810.817.060

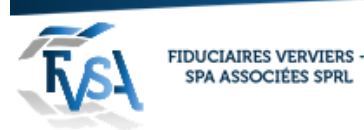

Si vous nous communiquer votre ID et le mot de passe nous pourrons nous connecter à n'importe quel moment.

Remarque :

Si vous voulez révoquer l'accès il suffit de décocher dans les options de la sécurité.

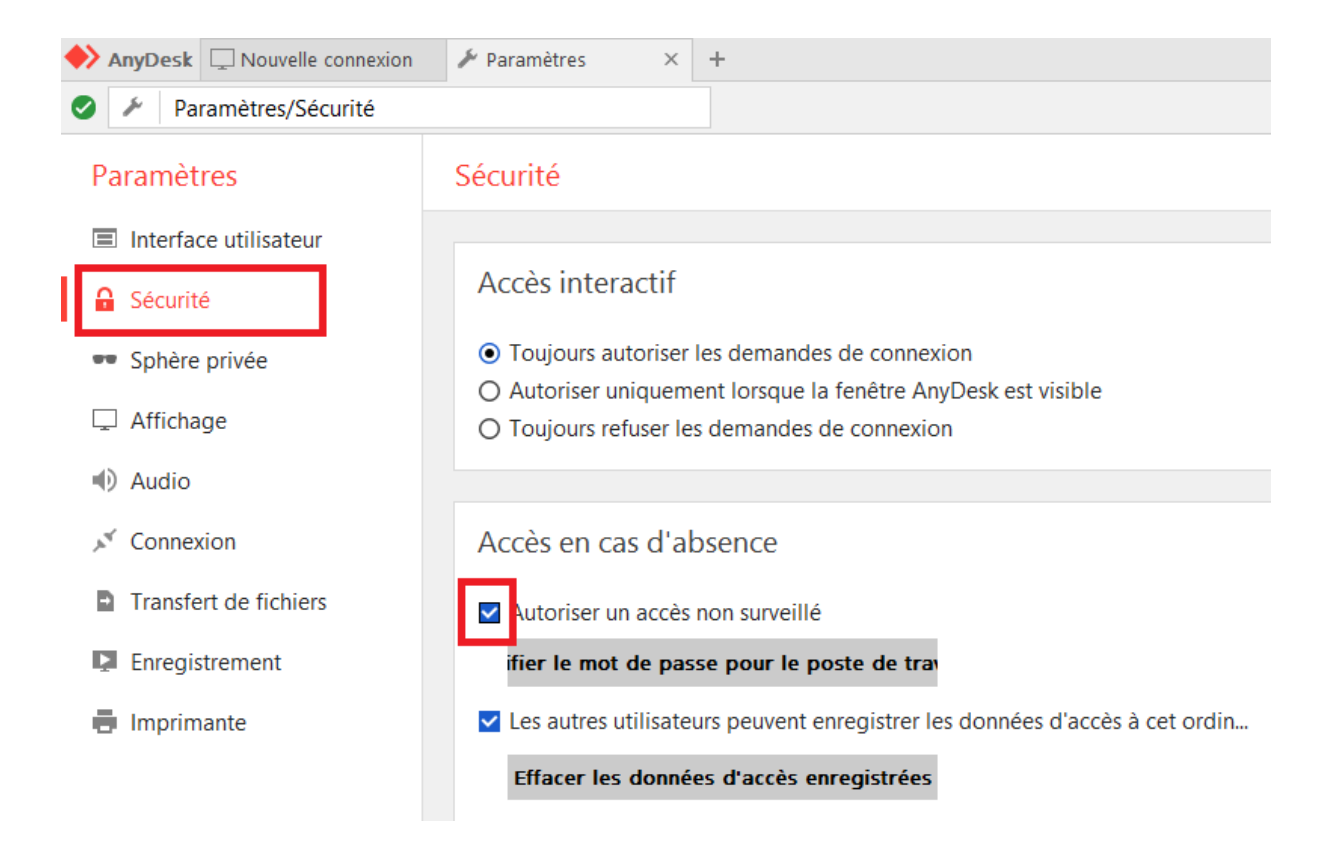